## 衢州职业技术学院高等学历继续教育

# 学习平台操作流程(学生端)

一、电脑端学习步骤:

1.登录

网址: http://qzctxl.jxjy.chaoxing.com/login,选择机构账号登录,首次登录账号为学号,密码默认 edu@身份 证后六位,首次登录后需要绑定手机号码,绑定后自己修改密码。

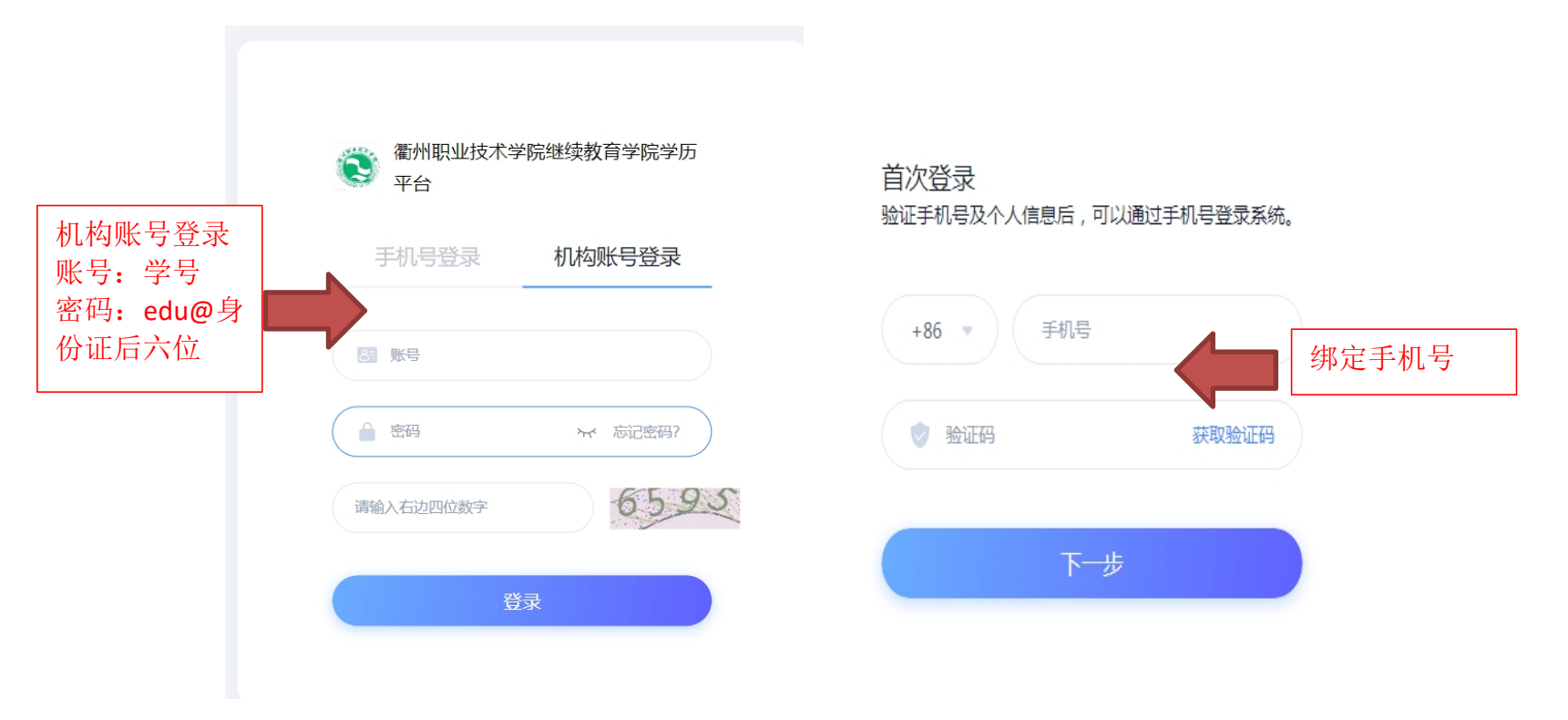

## 2. 信息核对及补全。

|                        |                               |                      | - 0          | ×  |
|------------------------|-------------------------------|----------------------|--------------|----|
| 个人信息确认                 |                               |                      |              |    |
| ■基本信息<br>提示:请您逐个对基本    | 信息进行核对,若信息无误请点击               | "√" ,若信息错误请点击"×"并在下方 | 真写正确         | 槍息 |
| 姓名:                    | <ul><li>✓ ×</li></ul>         | 民族: 汉族               | $\checkmark$ | ×  |
| 性别: 男                  | $\checkmark$ ×                | 出生日期 17              | $\checkmark$ | ×  |
| 证件号: 33                | 4519 🗸 🗙                      | 政治面貌:中共党员            | $\checkmark$ | ×  |
| Ⅰ通信信息<br>提示:若您的以下信息    | 确认无误点击<br>有误,可点击修改按钮进行修改      | $\checkmark$         |              |    |
| *手机号码:19<br>*通讯地址:开化;4 | 55 <u>@</u> 修改<br><u>@</u> 修改 | 电子邮箱: <u>《</u> 修改    |              |    |
|                        |                               |                      |              |    |

#### Ⅰ上传证明图片

基本信息全部正确可不用上传证明图片,若基本信息有误并进行了修改,请上传您的身份证正反面照片,管理员能

### 3. 课程学习。

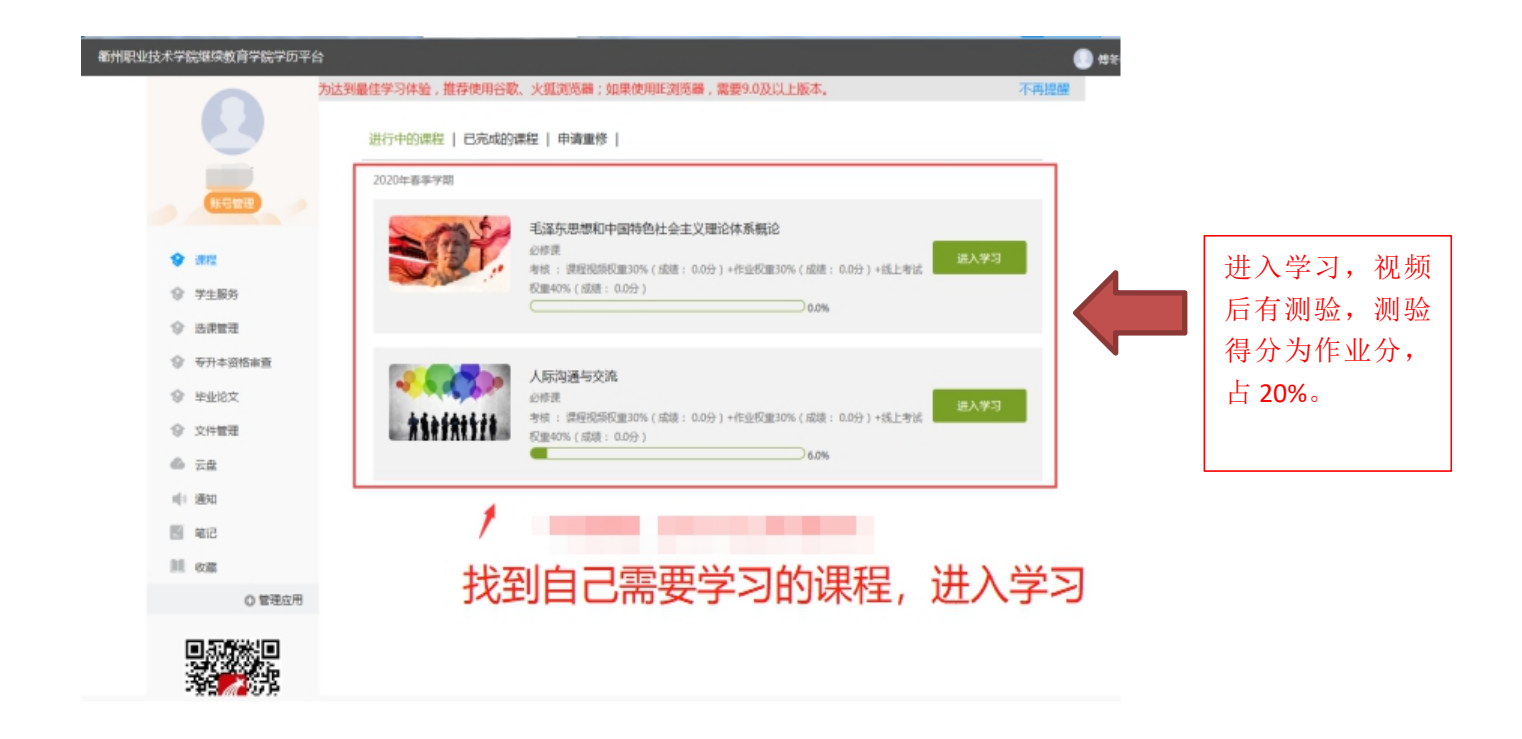

## 二、手机 APP 登录:

1.下载超星学习通 APP,可直接扫码二维码或者打开手机应用市场搜索"学习通"。

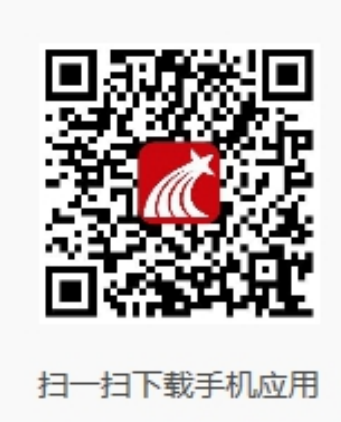

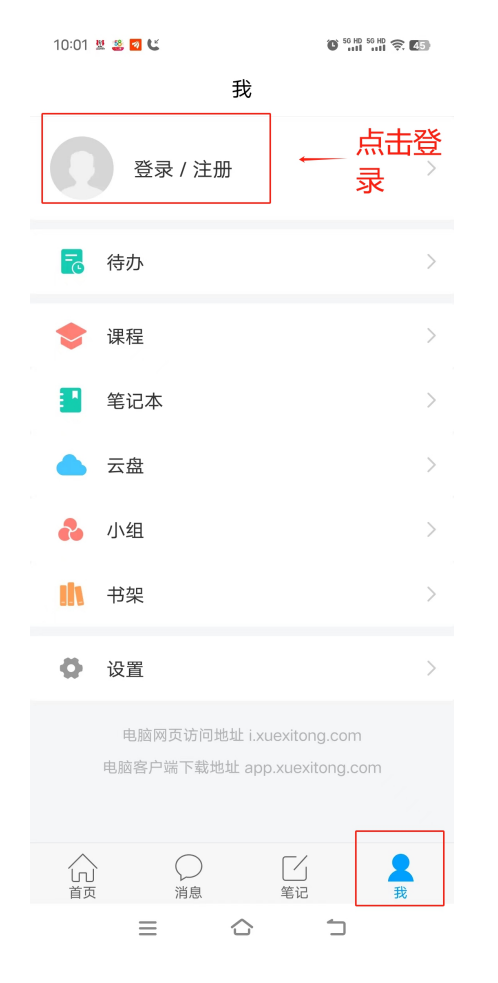

2.首次登录选择最下方"新用户注册",输入手机号码,获取验证码,设置密码。单位验证输入126719(衢 州职业技术学院继教院),绑定自己的学号。下次登录可直接用手机号码登录学习。

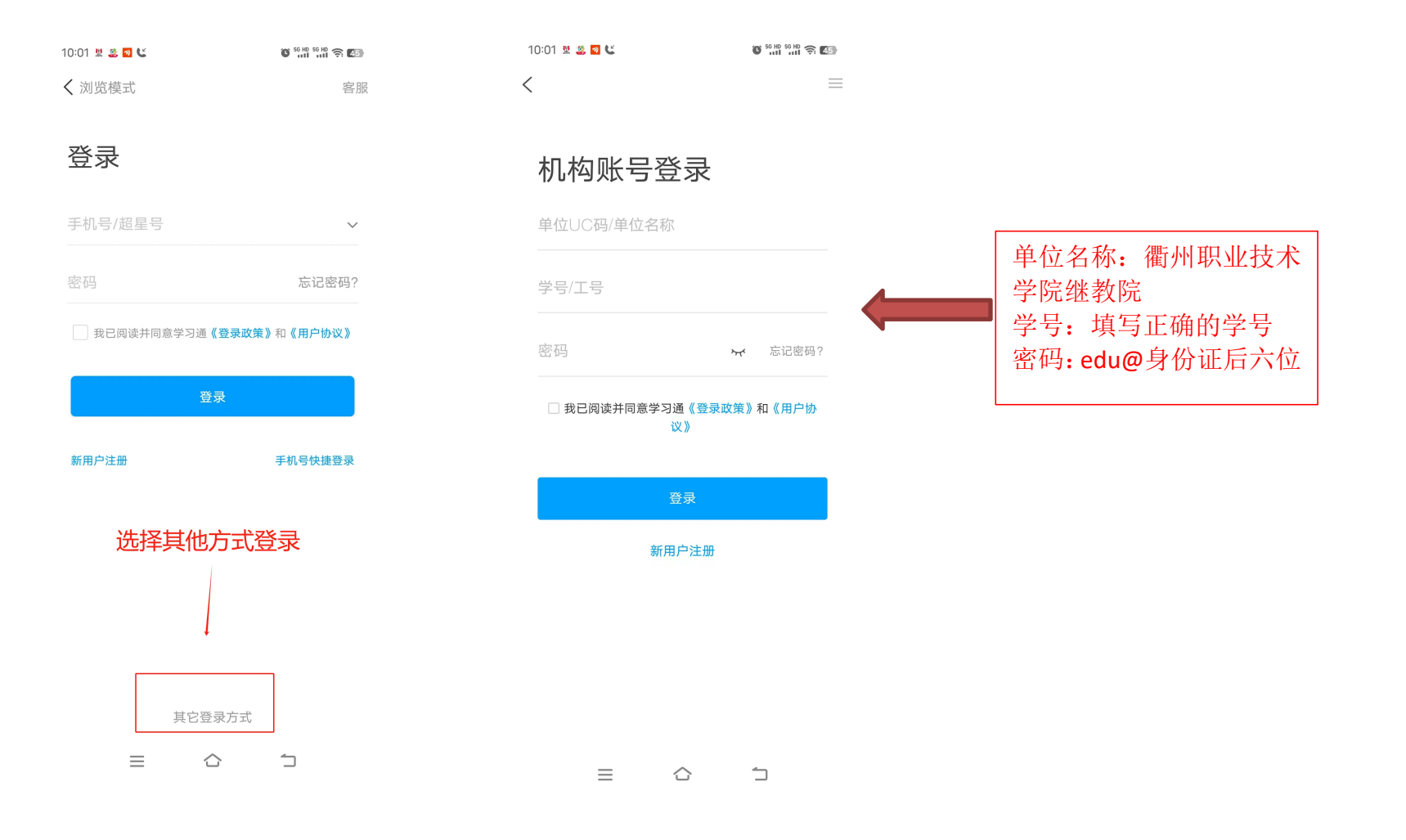

### 3.课程学习:课程-选择自己需要学习的课程。

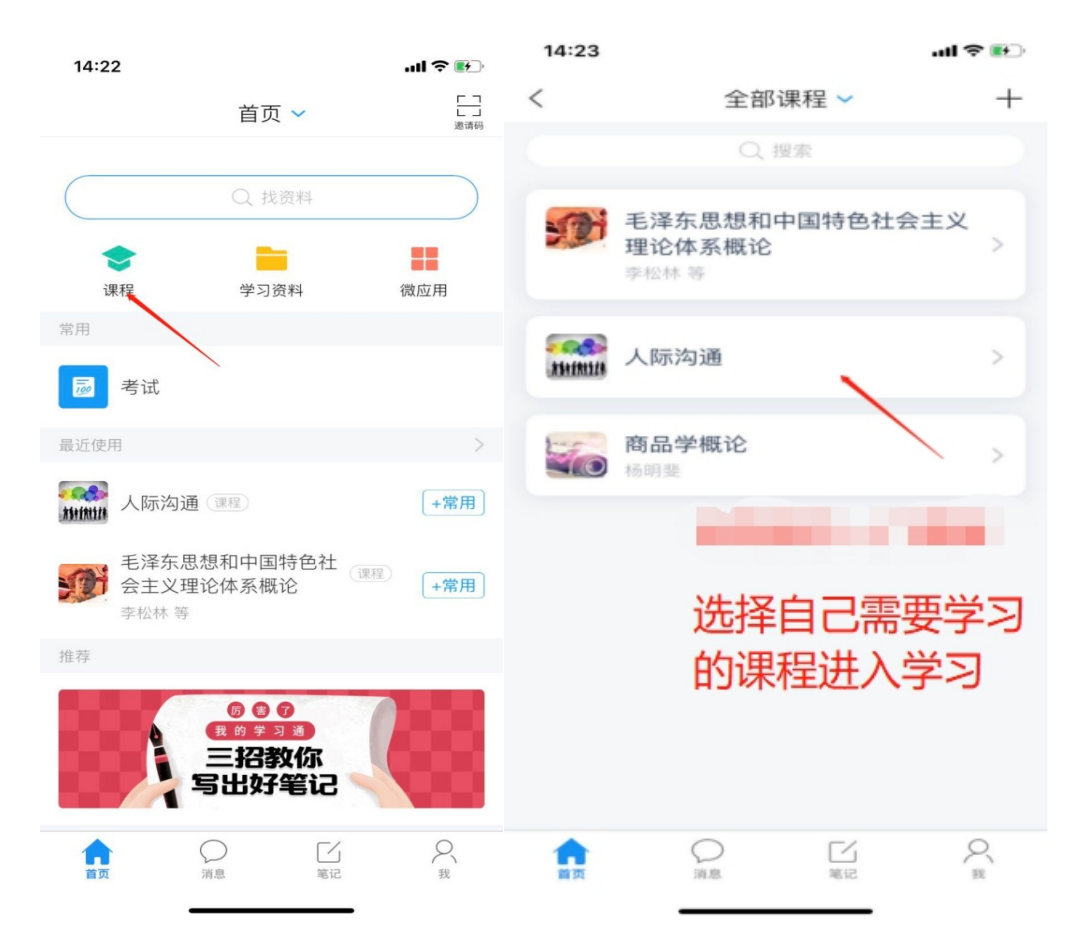